# RV016、RV042、RV042G、およびRV082 VPNルータのサブネットマスクを使用した非武 装地帯(DMZ)ポートの設定

#### 目的

非武装地帯(DMZ)は組織の内部ネットワークの一部であり、インターネットなどの信頼でき ないネットワークで使用できるようになっています。DMZは、組織の内部ネットワークの セキュリティの向上に役立ちます。すべての内部リソースをインターネットから利用できる 代わりに、Webサーバなどの特定のホストだけが利用できます。

アクセスコントロールリスト(ACL)がインターフェイスにバインドされると、そのインター フェイスに到着するパケットにアクセスコントロール要素(ACE)ルールが適用されます。 ACLのどのACEにも一致しないパケットは、一致しないパケットをドロップするアクション を持つデフォルトのルールに一致します。この記事では、DMZポートを設定し、DMZから 特定の宛先IPアドレスへのトラフィックを許可する方法について説明します。

### 適用可能なデバイス

- RV016
- · RV042
- · RV042G
- RV082

### [Software Version]

· v4.2.2.08

# サブネットを使用したDMZ設定

ステップ1: Router Configuration Utilityページにログインし、Setup > Networkの順に選択します。Networkページが開きます。

| Network                        |                |               |                         |               |               |  |
|--------------------------------|----------------|---------------|-------------------------|---------------|---------------|--|
| Host Name :                    | router88       | 0688          | (Required by some ISPs) |               |               |  |
| Domain Name : router88c688.com |                |               | (Required by some ISPs) |               |               |  |
| IP Mode                        |                |               |                         |               |               |  |
| Mode                           | 1              | WAN           |                         | LAN           |               |  |
| C IPv4 Only                    |                | IPv4          |                         | IPv4          |               |  |
| Dual-Stack IF                  | 2              | IPv4 and IPv6 |                         | IPv4 and IPv6 |               |  |
| IPv4 IP                        | V6             |               |                         |               |               |  |
| LAN Setting                    |                |               |                         |               |               |  |
| MAC Address :                  | 64:9E:F3:88:C6 | 5:88          |                         |               |               |  |
| Device IP Addre                | ess : 192.168  | 8.1.1         |                         |               |               |  |
| Subnet Mask :                  | 255.255        | 5.255.0 💌     |                         |               |               |  |
| Multiple Subnet                | : 🗖 Ena        | able          | Add/Edit                |               |               |  |
| WAN Setting                    |                |               |                         |               |               |  |
| Interface                      | Connection Ty  | pe            |                         |               | Configuration |  |
| WAN1                           | Static IP      | <u> </u>      |                         |               |               |  |
| DMZ Setting                    | 2              |               |                         |               |               |  |
| Interface                      | IP Address     |               |                         |               | Configuration |  |
| DMZ                            | 0.0.0.0        |               |                         |               |               |  |
|                                |                |               |                         |               |               |  |
| Save                           | Cancel         |               |                         |               |               |  |

ステップ 2: IPv4またはIPv6アドレスでDMZを設定するには、LAN Settingフィールドにあ る対応するタブをクリックします。

注:IPv6を設定する場合は、IP ModeエリアのデュアルスタックIPを有効にする必要があり ます。

ステップ 3:DMZ Settingフィールドまでスクロールし、Enable DMZオプションボタンをク リックしてDMZを有効にします。

| VAN Setting | se how many WAN ports you prefer to use : 2 | <ul> <li>(Default value is 2)</li> </ul> |
|-------------|---------------------------------------------|------------------------------------------|
| Interface   | Connection Type                             | Configuration                            |
| WAN1        | Obtain an IP automatically                  |                                          |
| WAN2        | Obtain an IP automatically                  |                                          |
| Interface   | IP Address                                  | Configuration                            |
| DMZ         | 0.0.0.0                                     |                                          |

ステップ4:サブネットを設定するには、DMZ設定アイコンをクリックします。<u>IPv4</u>と <u>IPv6</u>の両方の設定は、次の方法で行うことができます。

IPv4の設定

| Network                  |               |                                        |
|--------------------------|---------------|----------------------------------------|
| Edit DMZ Connection      |               |                                        |
| Interface :              | DMZ           |                                        |
|                          | Subnet        | O Range (DMZ & WAN within same subnet) |
| Specify DMZ IP Address : | 10.10.10.1    |                                        |
| Subnet Mask :            | 255.255.255.0 |                                        |
| Save Cancel              |               |                                        |

ステップ 5 : DMZをWANのサブネット以外のサブネットに設定するには、Subnetオプショ ンボタンをクリックします。サブネットIPについては、次のように設定する必要があります

・ Specify DMZ IP Address:Specify DMZ IP AddressフィールドにDMZのIPアドレスを入力 します。

・ Subnet Mask:Subnet Maskフィールドにサブネットマスクを入力します。

警告: DMZ内にIPアドレスを持つホストは、内部LAN内のホストほどセキュアではありま せん。

手順 6 : DMZをWANと同じサブネット上に設定するには、Rangeをクリックします。IPア ドレスの範囲は、DMZポートのIP範囲フィールドに入力します。

#### IPv6の設定

| Network                    |                  |
|----------------------------|------------------|
| Edit DMZ Connection        |                  |
| Interface :                | DMZ              |
| Specify DMZ IPv6 Address : | 2001:DB8:0:AB::2 |
| Prefix Length :            | 64               |
| Save Cancel                |                  |

注:IPv6設定では、次のオプションを使用できます。

手順7:「DMZ IPv6アドレスを指定」 — IPv6アドレスを入力します。

ステップ 8 : Prefix Length : 上記のDMZ IPアドレスドメインのプレフィックス長を入力します。

ステップ9:Saveをクリックして、設定を保存します。

## アクセスルールの設定

この設定は、複数のサブネットマスクで設定されたIPのアクセスリストを定義するために行います。

ステップ1: Router Configuration Utilityページにログインし、Firewall > Access Rulesの順 に選択します。アクセスルールページが開きます。

| Access F | Rules        |            |                 |                     |        |             |          |               |        |        |
|----------|--------------|------------|-----------------|---------------------|--------|-------------|----------|---------------|--------|--------|
| IPv4     | IPv6         |            |                 |                     |        |             |          |               |        |        |
|          |              |            |                 |                     |        |             | Item 1-3 | of 3 Rows per | page : | 5 💌    |
| Priority | Enable       | Action     | Service         | Source<br>Interface | Source | Destination | Time     | Day           |        | Delete |
|          |              | Allow      | All Traffic [1] | LAN                 | Any    | Any         | Always   |               |        |        |
|          | <b>V</b>     | Deny       | All Traffic [1] | WAN                 | Any    | Any         | Always   |               |        |        |
|          | M            | Deny       | All Traffic [1] | DMZ                 | Any    | Any         | Always   |               |        |        |
| Add      | Restore to I | Default Ru | les             |                     |        |             |          | Page 1        | of 1   |        |

注:デフォルトのアクセスルールは編集できません。

ステップ 2 : Addボタンをクリックして、新しいアクセスルールを追加します。アクセスル ールページに、サービスエリアとスケジューリングエリアが表示されます。

注:この設定は、IPv4とIPv6の両方に対して、アクセスルールページでそれぞれのタブを選 択することで実行できます。IPv4とIPv6に固有の設定手順は、次の手順で説明します。

| Access Rules         |                                                 |
|----------------------|-------------------------------------------------|
| Services             |                                                 |
| Action :             | Allow 🔽                                         |
| Service :            | All Traffic [TCP&UDP/1~65535]                   |
| s                    | ervice Management                               |
| Log:                 | Log packets match this rule 💌                   |
| Source Interface :   | DMZ -                                           |
| Source IP :          | ANY                                             |
| Destination IP :     | Single 192.168.10.27                            |
| Cabadulina           |                                                 |
| Scheduling           |                                                 |
| Time : Always 💌      |                                                 |
| From : 00:00         | (hh:mm) To : 00:00 (hh:mm)                      |
| Effective on : 🔽 Eve | ryday 🗖 Sun 🗖 Mon 🗖 Tue 🗖 Wed 🗖 Thu 🗖 Fri 🗖 Sat |
| Save Canc            | el                                              |

ステップ3: ActionドロップダウンリストからAllowを選択して、サービスを許可します。

ステップ 4:ServiceドロップダウンリストからAll Traffic [TCP&UDP/1~65535] を選択し、 DMZのすべてのサービスを有効にします。

ステップ 5:LogドロップダウンリストからLog packets that match this ruleを選択し、アク セスルールに一致するログだけを選択します。

手順 6 : アクセスルールの送信元であるSource InterfaceドロップダウンリストからDMZを 選択します。

手順7: Source IPドロップダウンリストからAnyを選択します。

ステップ 8: Destination IPドロップダウンリストから次の使用可能なオプションのいずれか を選択します。

・ Single:このルールを単一のIPアドレスに適用するには、singleを選択します。

・ Range:このルールをIPアドレスの範囲に適用する範囲を選択します。範囲の最初と最 後のIPアドレスを入力します。このオプションは、IPv4でのみ使用できます。

・サブネット:このルールをサブネットワークに適用するには、[サブネット]を選択しま す。サブネットにIPアドレスを割り当て、インターネットプロトコルパケットをルーティ ングするために使用されるIPアドレスとCIDR表記番号を入力します。このオプションは、 IPv6でのみ使用できます。

・Any:任意のIPアドレスにルールを適用するには、[任意]を選択します。

タイムサバー:IPv6アクセスルールを設定する場合は、ステップ10に進みます。

ステップ 9 : 「時間」ドロップダウンリストから、規則がアクティブになるタイミングを定 義する方法を選択します。その内容は次のとおりです。

・ Always:[Time]ドロップダウンリストから[Always]を選択した場合、アクセスルールは常 にトラフィックに適用されます。

・ Interval — [Time]ドロップダウンリストから[Interval]を選択すると、アクセスルールが アクティブである特定の時間間隔を選択できます。時間間隔を指定したら、アクセスルー ルをアクティブにする日付を[有効にする日]チェックボックスから選択します。

ステップ 10: Saveをクリックして設定を保存します。

| Access F | Rules        |            |                 |                     |        |                                  |        |                   |        |        |
|----------|--------------|------------|-----------------|---------------------|--------|----------------------------------|--------|-------------------|--------|--------|
| IPv4     | IPv6         |            |                 |                     |        |                                  |        |                   |        |        |
|          | 20<br>       |            |                 |                     |        |                                  | Item   | 1-4 of 4 Rows per | page : | 5 💌    |
| Priority | Enable       | Action     | Service         | Source<br>Interface | Source | Destination                      | Time   | Day               |        | Delete |
| 1-       | V            | Allow      | All Traffic [1] | DMZ                 | Any    | 192.168.10.27 ~<br>192.168.10.27 | Always |                   |        | Ĩ      |
|          |              | Allow      | All Traffic [1] | LAN                 | Any    | Any                              | Always |                   |        |        |
|          | M            | Deny       | All Traffic [1] | WAN                 | Any    | Any                              | Always |                   |        |        |
|          | V            | Deny       | All Traffic [1] | DMZ                 | Any    | Any                              | Always |                   |        |        |
| Add      | Restore to [ | Default Ru | les             |                     |        |                                  |        | Page 1            | of 1   |        |

ステップ 11Editアイコンをクリックして、作成したアクセスルールを編集します。

ステップ 12Deleteアイコンをクリックして、作成したアクセスルールを削除します。

翻訳について

シスコは世界中のユーザにそれぞれの言語でサポート コンテンツを提供するために、機械と人に よる翻訳を組み合わせて、本ドキュメントを翻訳しています。ただし、最高度の機械翻訳であっ ても、専門家による翻訳のような正確性は確保されません。シスコは、これら翻訳の正確性につ いて法的責任を負いません。原典である英語版(リンクからアクセス可能)もあわせて参照する ことを推奨します。